## TÍNH TỔNG SÔ PHỤ CƯÀ DANH SÁCH TRÊN EXCEL

Danh sách là đặc tính mới rấ

Danh sách là đặc tính mới rất hữu ích trên Excel 2003 nếu như bạn không muốn tính tổng số phụ các cột; Excel luôn vô hiệu hoá đặc tính Subtotal (tính tổng số phu) đối vơi danh sách. Hiện nay, để có thể quản lý danh sách và việc thực hiện các phép tính toán ra tổng số phụ thì bạn sẽ phải tiến hành theo một cách rất phức tạp. Vì vậy hãy tạm thời chuyển đổi danh sách thành dạng truyền thống và qua đó dễ dàng hơn khi tính tổng số phụ.

Excel 2007 gọi các danh sách la các bảng. Nếu như bạn đang sử dụng phiên bản Excel 2002 hay một phiên bản naò trước đó thi vấi n có thể sử dụng đặc tính Subtotal. Bạn sẽ biết các danh sách được đặt ở vị trí naò bằng các điệù khiển nhỏ có khả năng xố xuống ở bên phải mối tiêu đê ô.

Bảng danh sách trong Excel

Trước khi có thể tính tổng số phụ các dữ liệu danh sách thi bạn phải chuyển đồi sang dạng danh sách thông thương như sau:

1. Kích chuột tại bất cư vị trí naò trên bảng tính.

2. Đôi với Excel 2003, chọn Lists tư `trinh đơn Data va `chọn Convert to Range. Nếu bạn đang dung Excel 2007 thi `ki´ch vao the' Design va `ki´ch Convert to Range trên nhom ca´c thanh công cu.

3. Kich OK.

Bảng sau khi đã chuyển về danh sách thông thường

Sau khi đa<sup>°</sup> chuyển đôi danh sach sang dạng thông thương, bạn ha<sup>°</sup> y săp xếp cac du<sup>°</sup> liệu theo nhu câù tính toan của mình. Ví dụ như để tính tổng số phụ của cột Tổng theo Người bán thi trước tiên bạn phải săp xếp du<sup>°</sup> liệu theo cột Người bán như sau:

1. Kích chuột tại bất cư vị trí naò trên cột Người bán.

2. Đôi vơi Excel 2003 va`cac phiên ba'n trước đo' thi`ban kích Sort Ascending hoặc la`Sort Descending tuỳ theo yêu câù. Đôi vơi Excel 2007 thi`ban phai săp xếp theo một cach đặc biệt băng cach kích Sort and Filter trên the Home, chọn Custom Sort...

Sắp xếp bảng theo nhóm Người bán

Sau khi đã tiến hành sắp xếp nhóm xong, bạn có thể bắt đầu tiến hành tính tổng phụ theo các bước sau:

1. Đặt trỏ chuột tại bất cư vị trí naò trên bảng tính.

2. Đôi vơi Excel 2003, chọn Subtotals tư `trinh đơn Data. Nếu bạn đang sư dụng Excel 2007 thi ` haĩ y kích Subtotal tại nhom Outline trên thể Data. Tại hộp thoại Subtotal bạn co một số lựa chọn như sau:

Tại At Each Change In, chọn cột nhóm tính tổng phụ (Không phải cột chưa các gia trị sẽ tính tổng phụ). Trong vĩ dụ thi la cột Người bán.

Tại Use Function, chọn chức năng phu hợp. Sum la chức năng mặc định va trong ví dụ thi Sum la chức năng được lựa chọn.

Kiểm tra cać cột tương ưng tại mục Add Subtotal To section. Trong ví dụ bạn chọn Tổng.

3. Sau khi đaĩ xac định đưng cột va chưc năng, kích OK.

Đặc tính naỳ sẽ thêm một dong tính tổng số phụ cho mố i nhóm ma bạn đa xac định trên cửa số hộp thoại Subtotals. Trong ví dụ trên thi Người bán la nhóm ma Excel sẽ hiển thị một tổng số phụ.

Để khôi phục lại danh sách trước đó, bạn chọn bảng tính va nhân tổ hợp phím Ctrl+L va kích OK để đóng cửa số hộp thoại Create List. Thậm chí bạn sẽ không phải xoá bỏ tổng số phụ đó trước. Ngay tại lân đâù tiên bạn sắp xếp bất ky một danh sách naò thi Excel sẽ cảnh báo tơi bạn răng tổng số phụ naỳ sẽ được xoá bỏ. Tuy nhiên bạn có thể xoá tổng số phụ băng cách hiển thị cửa số hộp thoại Subtotal va kích Remove All.